### Turnitin 操作手册

1. 申請帳號,點選「Create Account」。

~ Change language English

#### 🚽 turnitin

#### Products V Solutions V Resources

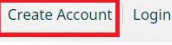

Support

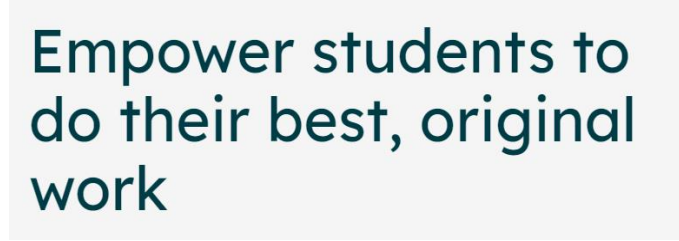

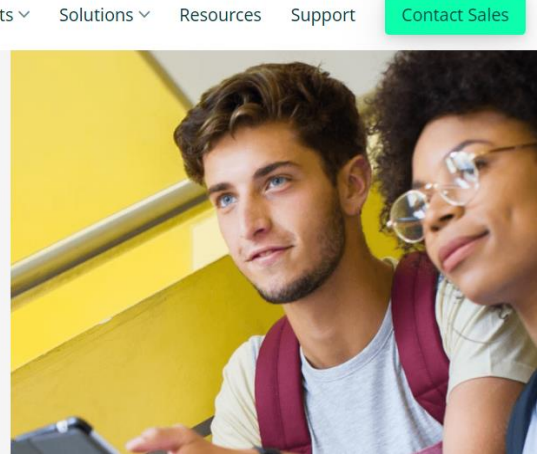

2. 請選擇「Student」。

# turnitin

## Create a User Profile

All users must have a user profile to use the service. Please select how you will be using Turnitin:

Student Teaching Assistant Instructor

### Existing user?

If you've used the service before, there is no requirement to create a new user profile. Log in here with your old credentials.

3. Class ID 請填「32983399」Class enrollment key 密碼「123456」。

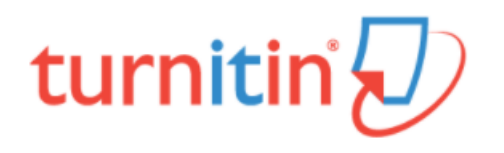

### Create a New Student Profile

#### **Class ID Information**

All students must be enrolled in an active class. To enroll in a class, please enter the class ID number and class enrollment key that you were given by your instructor.

Please note that the key and pincode are case-sensitive. If you do not have this information, or the information you are entering appears to be incorrect, please contact your instructor.

| Class ID                            |   |  |  |  |  |
|-------------------------------------|---|--|--|--|--|
| 32983399                            |   |  |  |  |  |
| Class enrollment key                | 1 |  |  |  |  |
| 123456                              |   |  |  |  |  |
| User Information<br>Your first name |   |  |  |  |  |

| 4. 依序填入其他欄位,點選「I AgreeCreate Profile」。                                                                                                    |                                          |  |  |  |  |
|----------------------------------------------------------------------------------------------------|------------------------------------------|--|--|--|--|
| User Agreement<br>Please read our user agreement below. Select "I agree" to complete yo<br>profile.                                                                                                    | our user                                 |  |  |  |  |
| Protecting your personal data and privacy is our top priority. We fully committed to transparency, accountability and using technor responsibly, no matter what changes emerge from our rapidly evoldigital world. We implement appropriate technical and organization measures to protect your personal data. | are<br>logy<br>olving<br>ional           |  |  |  |  |
| ✓ 我不是機器人<br>でCAPTCHA<br>陽私權 - 條款 I Agree Create Profile LDisagree Cancel Profile                                                                                                    |                                          |  |  |  |  |
| 5. 點選「Login」登入。                                                                                                    |                                          |  |  |  |  |
| Change language English                                                                                                    | Search Create Account Login              |  |  |  |  |
| Empower students to<br>do their best, original<br>work                                                                                                    | utions V Resources Support Contact Sales |  |  |  |  |
|                                                                                                    |                                          |  |  |  |  |

6. 輸入您要註冊的「Email address 」及「Password」,並點選「Login」

| tur                                                         | nitin                                              |          |                     |                     |        |
|-------------------------------------------------------------|----------------------------------------------------|----------|---------------------|---------------------|--------|
| Log in to Turr                                              | nitin                                              |          |                     |                     |        |
| Email address                                               |                                                    |          |                     |                     |        |
|                                                             |                                                    |          |                     |                     |        |
| Password                                                    |                                                    |          |                     |                     |        |
|                                                             |                                                    |          |                     |                     |        |
| Log in                                                      |                                                    |          |                     |                     |        |
|                                                             | Or                                                 | _        |                     |                     |        |
| 7. 點選課程名稱「論文比對」。                                            | 小明                                                 | 陳   用戶資訊 | 訊息   學生 ▼           | 繁體中文 ▼  (           | ②説明 登出 |
| turnitin                                                    |                                                    |          |                     |                     |        |
| 所有課程 加入班級<br>現在檢視: 首頁 > 論文比對                                |                                                    |          |                     |                     |        |
| 關於此頁<br>這是您的學生首頁,此首頁顯示您已註冊的課程,若要加入新撰程,調點選"加人課程"選項,點選課程<br>/ | 名稱以開啟鼓講程的媒習省頁。您可以藉由省更提交文稿 欲查的有關如何提交的資訊,轉看我們的 服務頁面。 |          |                     |                     |        |
| Takming University of Science and Technology                |                                                    |          |                     |                     |        |
| 課程代碼 課程名稱 指導软師<br>32983399 論文比對                             |                                                    | 狀態       | 開始日期<br>2022年01月03日 | 結束日期<br>2023年06月30日 | 從課程除名  |
| 8. 點選「提交」。                                                  |                                                    |          |                     |                     |        |

|                                                                                                    |                |                                              |              | /]\E                                       | 阴陳 用戶資訊 訊息      | 學生▼ 繁體中文▼ ⑦ 説明 登         |
|----------------------------------------------------------------------------------------------------|----------------|----------------------------------------------|--------------|--------------------------------------------|-----------------|--------------------------|
| turnitin D                                                                                                    |                |                                              |              |                                            |                 |                          |
| <b>建程資料</b> 來 我幼成绩 對論 行事要                                                                                                    |                |                                              |              |                                            |                 |                          |
| 在機場: 首頁> 論文比對                                                                                                    |                |                                              |              |                                            |                 |                          |
| by/m 苏利你从近确识学者! 从海绵学育你可以考到你的海绵的能力作学,这得给                                                                                                    | 1. 佐業砲釘 恒六你的虎口 | · · · · · · · · · · · · · · · · · · ·        |              |                                            |                 |                          |
| 軟型不到窓的新課任員具: 企課任員只窓口以看到窓的課任的所有TF来,做份額)<br>亭留在課程首頁的任何項目以獲得更多資訊。                                                                                                    | MF未具研,促父您的Fm,  | 业進入結芯的又倚的以頗。                                 |              |                                            |                 |                          |
|                                                                                                    |                |                                              |              |                                            |                 |                          |
|                                                                                                    |                | 課程主                                          | 頁            |                                            |                 |                          |
| 您的課程首頁。欲提交至一個作業,點選在作業名稱右側的"提交"按鈕,若提3<br>你必要可以對理時者思知可以必要認必你的方法你有二篇。                                                                                                    | を按鈕顯示為灰色,這就表示  | 尚無物件被提交至作業內。若允許重新                            | f提交的話,在您提交第一 | 一份物件至作業後,提交按鈕將會顯示為"重新                      | f提交"。欲檢視您已提交的3  | X稿,點選"檢視"按鈕。一旦作業的公佈E     |
| 心也病可以動造 傑优 按如以傑优曲語心的又倫的汉類。<br>                                                                                                    |                | 作業收件匣:                                       | 命文比對         |                                            |                 |                          |
| 性業理問                                                                                                    | 咨訊             | 日期                                           |              |                                            | 類似處             | 计能                       |
| P7K042                                                                                                    | ,ABI)          | 問始 2022年01日04日 2:31                          | DM           |                                            | 57. FA (20)     | AJA5                     |
| 文稿比對1                                                                                                    | 0              | 到期 2022年12月31日 11:55<br>發表 2022年12月31日 11:55 | IPM<br>IPM   |                                            |                 | 提交 直看 上                  |
| 22日 2013 100 点描 100 点描 100 and 100 and 100 an |                | 見らり                                          |              |                                            |                 | ×                        |
| 提交: 單獨檔案上傳 ▼                                                                                                    |                |                                              | 機、盲面、        | Report 2                                   | O #코p           | enort                    |
|                                                                                                    |                |                                              |              |                                            | /~ <u>)</u> (4) |                          |
| 名                                                                                                    |                |                                              | ~<br>        | 修改日期                                       | 類型              | 大小                       |
| 姓                                                                                                    |                | ■ 平( <del>读</del><br><b>〕</b> 3D 物件          | 🛃 A stu      | 2021/12/15 下午 04:19                        | Adobe Acrobat   | 文 2,577 KB               |
| 陳                                                                                                    |                | Apple iPhone                                 | 🛃 EFFE       | 2021/12/15 下午 04:19<br>2021/12/15 下午 04:19 | Adobe Acrobat   | 文 3,751 KB<br>文 5.474 KB |
| 提交物件標題 1                                                                                                    |                | ◆ ▶ 載<br>圖 文件                                | ▲ 文章         | 2021/12/15 下午 04:19                        | Adobe Acrobat   | 文 3,083 KB               |
| 請換人又早名構                                                                                                    |                | ♪ 音樂                                         | 3            | •                                          |                 |                          |
| 我能提交什麼?                                                                                                    |                | ■ 桌面                                         |              |                                            |                 |                          |
| 選擇您想要上傳至 Turnitin 的文欄:2                                                                                                    |                | 📕 影片                                         |              |                                            |                 |                          |
| 從此電腦選擇                                                                                                    |                | ▲機磁碟 (C:) ■ DATA (D:)                        |              |                                            |                 |                          |
| 🛟 從 Dropbox 選擇                                                                                                    |                | //////////////////////////////////////       |              |                                            |                 |                          |
| 🝐 從 Google Drive 內選擇                                                                                                    |                | 檔案                                           | 名稱(N): 文章    | N                                          | 所有檔案            | ~                        |
|                                                                                                    |                |                                              |              | 4                                          | 開啟(O)           | 取消                       |
| 我們非常重視你的陽私。我們不會為了行銷目的與任何<br>??                                                                                                    | 外部公司分享您的資      | 訊。您的資訊只與我們的協                                 | 力廠商合作夥伴共     | t用,以便我們提供服                                 |                 |                          |
| · ·                                                                                                    |                |                                              |              |                                            |                 |                          |
| 上傳取消                                                                                                    |                |                                              |              |                                            |                 |                          |
|                                                                                                    |                |                                              |              |                                            |                 |                          |
| ⋃. 點瘘'上傳」。                                                                                                    |                |                                              |              |                                            |                 |                          |

| <u>課程資料夾</u> 我的成績 討論 行事曆                                                        |  |
|---------------------------------------------------------------------------------|--|
| 現在檢視: 首頁 > 論文比對                                                                 |  |
| 提交: 單獨檔案上傳 ▼                                                                    |  |
| 名                                                                               |  |
| 小明                                                                              |  |
| 姓                                                                               |  |
| 陳                                                                               |  |
| 提交物件標題<br>(                                                                     |  |
| 胡視八义早白佛                                                                         |  |
| 我能提交什麼?                                                                         |  |
| 文章.pdf 清除文稿                                                                     |  |
|                                                                                 |  |
| 我們非常重視你的隱私。我們不會為了行銷目的與任何外部公司分享您的資訊。您的資訊只與我們的協力廠商合作夥伴共用,以便我們提供服務。<br>務。<br>上傳 取消 |  |
| 11. 點選「確認」。                                                                     |  |

| 是交: 單獨檔案上傳          |               |                                                                                                    | 步骤 🔘 🌘        |
|---------------------|---------------|----------------------------------------------------------------------------------------------------|---------------|
| 請確認這是您想要提交的檔案       |               |                                                                                                    |               |
| 作者:                 |               | 《 3頁 》                                                                                                    |               |
| 作業標題:<br>文稿比對1      |               |                                                                                                    |               |
| 提交物件標題:             |               | Harper & regarding on your in the section of the section of the                                                                                                    |               |
| 請填寫論文名稱             |               | $ \begin{array}{c} c_{0} \\ c_{0} \\ c_{1} \\ c_{2} \\ c_{1} \\ c_{2} \\ c_{2} $ |               |
| 文檔名稱:<br>文章.pdf     |               | <ul> <li>A second second s</li></ul>                                                                                                    |               |
| 文檔大小:               |               | Alter and a second second                                                                                                    |               |
| 3.01M               |               | which he shall is the longest and memory and the shares of the shall is the shares of the shares of the shares                                                                                                    |               |
| 頁面總數:<br>14         |               |                                                                                                    |               |
| 立字値動・               |               | <ul> <li>de concele a las consentences company. Semala<br/>encenaria y antenicos a company tente encenaria de las consentes en el company<br/>tención de consentencia a company tención de las consentes en el consentes en el c</li></ul>                                                                                                    |               |
| 328                 |               | (B): We show it entropy, exacting one property of the set is solved a grant of the set is the set is the set                                                                                                    |               |
| 字符總數:               |               |                                                                                                    |               |
| 1120                |               |                                                                                                    |               |
|                     |               |                                                                                                    |               |
|                     |               |                                                                                                    |               |
| 們非常重視你的隱私。我們不會為了行銷目 | 的興任何外部公司分享您的資 | 資訊。您的資訊只與我們的協力廠商合作                                                                                                    | ■夥伴共用,以便我們提供服 |

| €父: 甲狥催荼上傳<br>恭喜 - 您已完成提交 這是您的                                                                                                    | #₩ ●●                                                                                                    |
|----------------------------------------------------------------------------------------------------|----------------------------------------------------------------------------------------------------|
| 作者:                                                                                                    | . 《 3頁》                                                                                                    |
| 作業標題:<br>文稿比對1<br>提交物件標題:<br>請填寫論文名稱<br>文檔名稱:<br>文章.pdf<br>文檔大小:<br>3.01M<br>頁面總數:<br>14<br>文字總數:<br>328<br>字符總數:<br>1126<br>提交日期:<br>07.4月 2002.00.42下午(UTO.0000) | <page-header><text><text><text><text><text><text><text><text><text><text><text><text><text><text><text><text><text></text></text></text></text></text></text></text></text></text></text></text></text></text></text></text></text></text></page-header> |
| 提交物件代碼:<br>1738424954                                                                                                    |                                                                                                    |

| turnitin                                        |                        |                                                                                             |                                                  |                                                                               |  |  |
|-------------------------------------------------|------------------------|---------------------------------------------------------------------------------------------|--------------------------------------------------|-------------------------------------------------------------------------------|--|--|
| <u>課程資料本</u> 我的成績 討論<br>現在給損・共同、於立体料            | 行事置                    |                                                                                             |                                                  |                                                                               |  |  |
| % 12 10 10 · 目其 > 編入[25]<br>歡迎來到您的新課程首頁! 從課程首頁您 | 可以看到您的課程的所有作業,檢視額外作詞   | 業資訊,提交您的作品,並進入給您的文稿的反饋。                                                                     |                                                  |                                                                               |  |  |
| 停留在課程首頁的任何項目以獲得更多到                              | ŧR،                    |                                                                                             |                                                  |                                                                               |  |  |
|                                                 |                        |                                                                                             | 課程主                                              | Ą.                                                                            |  |  |
| 這是您的課程首頁。欲提交至一個作業,對<br>韻。                       | i遛在作業名稱右側的"提交"按鈕,若提交按5 | 組顯示為灰色,這就表示尚無物件被提交至作業內。若                                                                    | 化許重新提交的話,在您提交第一份物                                | 件至作業後,違交接絕會翻示為"重新違交",欲做視您已違交的文牘,戰響"強視"按鈕,一旦作業的公佈日期已過,您也將可以壓響"強視"按鈕以做視單給您的文簡的5 |  |  |
|                                                 |                        |                                                                                             | 作美收件匣:;                                          | <b>治</b> 文比對                                                                  |  |  |
| 作業機器                                            |                        | 資<br>C<br>C<br>C<br>C<br>C<br>C<br>C<br>C<br>C<br>C<br>C<br>C<br>C<br>C<br>C<br>C<br>C<br>C | 日期<br>開始 2022年01月04日 2:31PM                      | 起是您的文藝的內文與我們實料單內的未漸便特的百分比。點擊以倫親希以度將音。<br>-                                    |  |  |
| 文稿比對1                                           |                        | 0                                                                                           | 到期 2022年12月31日 11:59PM<br>發表 2022年12月31日 11:59PM | 71% 🧧                                                                         |  |  |
| <b>14.</b> 相似度丁                                 | 且                      |                                                                                             |                                                  |                                                                               |  |  |
| 田心南丁                                            |                        |                                                                                             |                                                  |                                                                               |  |  |
| 们以反工                                            | - <del>,</del> ,71     |                                                                                             |                                                  |                                                                               |  |  |
|                                                 |                        | 相符盧總覽                                                                                       | ×                                                | ●相符處總覽                                                                        |  |  |
| *                                               |                        |                                                                                             |                                                  | 1. 通文范中和资料库 (網際網路 / 田氏嶨生文                                                     |  |  |
| 0 20                                            |                        | 20%                                                                                         |                                                  | 五序又洞中和夏科库 (洞际洞站/ 用户学生文<br>稿/出版品) 的相似文字段落和相似百分比                                |  |  |
|                                                 | <                      | luck structure                                                                              | >                                                |                                                                               |  |  |
|                                                 | 1                      | iweb.ntnu.edu.tw<br>網際網給來源                                                                  | 4% >                                             |                                                                               |  |  |
|                                                 | 2                      | www.ntnu.edu.tw<br>網際網絡來源                                                                   | 2% >                                             | 篩選條件與設定                                                                       |  |  |
|                                                 | 3                      | art.tnnua.edu.tw<br>網路網路來證                                                                  | 1% >                                             | <b>節選條件</b><br>排除引用資料                                                         |  |  |
| •   T                                           | 1                      | aof.revues.org                                                                              | 1% >                                             | 排除參考書目<br>排除比下列數值還小的來源:                                                       |  |  |
|                                                 | 4                      | 網際網絡來源                                                                                      | 170 /                                            |                                                                               |  |  |
|                                                 |                        | 所有來源                                                                                        | ×                                                | <ul> <li>◎ 不要依大小排除</li> </ul>                                                 |  |  |
|                                                 | <                      | 符合1個中的11個                                                                                   | >                                                |                                                                               |  |  |
|                                                 | 1                      | iweb.ntnu.edu.tw<br>網際網路來源 - 2 個 URL                                                        | 4%                                               |                                                                               |  |  |
|                                                 |                        | etheses.whiterose.ac.uk                                                                     | 3%                                               | <b>⑧篩選條件與設定</b>                                                               |  |  |
|                                                 |                        | documents mx                                                                                | 2%                                               | 排除引用/參考文獻/小型相似來源資料                                                            |  |  |
|                                                 |                        | 網際網路來源 - 7 個 URL                                                                            | 2 /0                                             |                                                                               |  |  |
| ②所                                              | 有來源                    | www.pasosonline.org<br>網際網路來源 - 8 個 URL                                                     | 2%                                               |                                                                               |  |  |
|                                                 |                        |                                                                                             |                                                  |                                                                               |  |  |
| 主現日                                             | 呈現出所有可能相似的出處米源相白分比     |                                                                                             |                                                  |                                                                               |  |  |
| 芋有相關問題, 善朗承辦人 聯紋, 承辦人: 庫泊珍                      |                        |                                                                                             |                                                  |                                                                               |  |  |
| 小日間回り<br>Mail: sarach                           | 四六小州<br>en@takming.    | edu.tw , TEL: 0                                                                             | 2-2658-580                                       | 1 轉 2636                                                                      |  |  |